## Tutorial Pembuatan Akun Microsoft melalui Website LSP UDINUS

1. Buka halaman website LSP UDINUS berikut <u>lsp.dinus.id/microsoft</u> dan klik tombol Formulir Google Form Akun Microsoft.

|                                                                            | Beranda Profil ▼ Sertifikasi ▼ Informasi ▼ Kontak                                                                                                    | Akun Microsoft      DAFTAR ONLINE                                                                                                    |
|----------------------------------------------------------------------------|----------------------------------------------------------------------------------------------------|----------------------------------------------------------------------------------------------------|
| Sild<br><b>@ Bantuan:</b> Jika Anda m<br>Isi Google Formulir be<br>Microso | Pendaftaran Akun Microso<br>akan lengkapi data berikut untuk mendaftarkan akun Microsoft melalui Li<br>Kilk di sini untuk mengunduh tutorial pendaftaran ak<br>engalami kesulitan dalam proses pendaftaran, silakan hubungi admin LS<br>erikut ini untuk mengajukan pembuatan akun Microsoft. Setela<br>oft Anda akan dikirimkan melalui Email Mahasiswa yang telah<br>Formulir Google Form Akun Microsoft | oft<br>SP UDINUS, dengan tutorial berikut.<br>sun Microsoft<br>SP UDINUS melalui WhatsApp di nomor 0812-3456-7890<br>ah data Anda disubmit, informasi atau akses akun<br>dimasukan pada formulir tersebut.                                                                                                    |
| EMBAG LEATHINGS FOR STA                                                    | <ul> <li>Email : sekretarlat@lsp.dlnus.ac.ld</li> <li>WhatsApp : +62 877-8064-5505</li> <li>Telepon : 024-3542262</li> </ul>                                                                                                    | JI. Yudhistira No 5, Pendrikan Kidul, Semarang<br>Tengah, Kota Semarang, Jawa Tengah 50131<br>Image: A semarang semarang semar      Image: Image: |

2. Kemudian isi formulir tersebut sesuai dengan inputan yang diperlukan

| Pendaftaran Akun Microsoft- LSP<br>UDINUS                     |                                  |  |  |  |
|---------------------------------------------------------------|----------------------------------|--|--|--|
| 112202307119@mhs.dinus.ac.id Ganti akun                       | Kirim ulang untuk menyimpan      |  |  |  |
| * Menunjukkan pertanyaan yang wajib diisi                     |                                  |  |  |  |
| Email * Rekam 112202307119@mhs.dinus.ac.id sebag respons saya | gai email yang disertakan dengan |  |  |  |
| Email Kampus *<br>112202307119@mhs.dinus.ac.id                |                                  |  |  |  |
| Nama Depan *<br>Dwi Arya                                      |                                  |  |  |  |
| Nama Belakang *<br>Ramadhani                                  |                                  |  |  |  |

 Pada bagian Username, silakan isi dengan email yang akan dibuat tanpa domain. Contoh jika anda ingin membuat <u>namaanda@it.dinus.ac.id</u>, maka isi kolom username dengan namaanda.

| Dwi Arya Ramadha                         | ni                                 |                                 |
|------------------------------------------|------------------------------------|---------------------------------|
|                                          |                                    |                                 |
| Username *                               |                                    |                                 |
| Username digunak<br>email.<br>Contoh:    | an menjadi Email Microsoft. Isi de | ngan username saja tanpa domain |
| Username: Ispudir<br>Hasil: Ispdinus@it. | us<br>dinus.ac.id                  |                                 |
| dwiaryar                                 |                                    |                                 |
|                                          |                                    |                                 |
| Kirim salinan                            | jawaban saya.                      |                                 |
|                                          |                                    |                                 |

4. Jika sudah submit formulir tersebut, kemudian informasi akun Microsoft Anda akan dikirimkan oleh Admin LSP ke **Email Kampus** yang Anda masukkan pada saat pengisian formulir.

## Pendaftaran Akun Microsoft- LSP UDINUS

Jawaban Anda telah dicatat, Pendaftaran Akun Microsoft Anda akan segera kami proses. Akses akun Microsoft akan dikirimkan melalui Email Kampus yang telah anda input.

Edit jawaban Anda

5. Selanjutnya jika sudah mendapatkan email dari Admin LSP UDINUS yang berisi akses akun berupa Email dan Passoword akun Microsoft, buka halaman website berikut <u>https://www.office.com/</u> dan klik Sign in untuk melakukan login menggunakan email dan password akun Microsoft yang sudah Anda terima melalui Email Kampus yang telah Anda daftarkan sebelumnya.

|  | Microsoft Sign in Enail, phone, or Skype No account? Create one! Carit access your account? | Nest |  |
|--|---------------------------------------------------------------------------------------------|------|--|
|  | 🖏 Sign-in options                                                                           | _    |  |

6. Kemudian isi dengan Email dengan domain **@it.dinus.ac.id** dan password akun Microsoft yang dikirim pada **Email Kampus** Anda.

| <ul> <li>Microsoft</li> <li> <ul> <li>dwinyan@it.dinus.ac.id</li> </ul> </li> <li>Enter password</li> </ul> |
|----------------------------------------------------------------------------------------------------|
| Forgot my password                                                                                          |
|                                                                                                    |
|                                                                                                    |

7. Berikutnya Anda akan diminta melakukan pembaruan password akun Microsoft, jika sudah maka klik **Sign in**.

| Microsoft                                                                                                    |                                |
|----------------------------------------------------------------------------------------------------|--------------------------------|
| dwiaryar@it.dinus.ac.id                                                                                                    |                                |
| Update your password                                                                                                    |                                |
| You need to update your password because this is<br>the first time you are signing in, or because your<br>password has equired. |                                |
| Current password                                                                                                    |                                |
| New password                                                                                                    |                                |
| Confirm password                                                                                                    |                                |
| Sign in                                                                                                    |                                |
|                                                                                                    |                                |
|                                                                                                    |                                |
|                                                                                                    |                                |
|                                                                                                    | Terms of use Privacy & conkies |

8. Jika berhasil login, maka akan tampil halaman seperti pada gambar dibawah ini.

|   | •  | M365 Copilot |                                 |                        |                    |                    | ⊥ Install apps ~      |
|---|----|--------------|---------------------------------|------------------------|--------------------|--------------------|-----------------------|
|   | Q  | Search       | Apps                            |                        |                    |                    |                       |
|   |    | Create       |                                 |                        |                    |                    |                       |
| ľ | -  | Apps         |                                 |                        |                    |                    |                       |
|   | •  | OneDrive     | outlook                         | Word                   | Excel              | PowerPoint         | M OneNote             |
|   |    |              | Email, schedule, and set tasks. | OneDrive               | 👘 Teams            | SharePoint         |                       |
|   |    |              |                                 |                        |                    |                    | All apps $ ightarrow$ |
|   |    |              |                                 |                        |                    |                    |                       |
|   |    |              | Use across Teams, Out           | tlook, and Microso     | oft 365 Copilot    |                    |                       |
|   |    |              | Org Explorer                    |                        |                    |                    |                       |
|   |    |              | Explore by category             |                        |                    |                    |                       |
|   |    |              | Productivity Utilities Ed       | ducation Communication | Content management | Project management | 2 more ~              |
|   | da | dwi arya     | <br>Calendar                    | Connections            | Engage             |                    | Forms                 |